# MANUAL PENGGUNA SISTEM eSPEED [AGEN]

USER MANUAL eSPEED SYSTEM [AGENT]

## ISI KANDUNGAN [Contents]

| 1.0 | MUKA DEPAN SISTEM                                                   |
|-----|---------------------------------------------------------------------|
|     | 1.1 LOG MASUK DAN LUPA KATALALUAN4-5<br>Sign in and Forgot Password |
| 2.0 | SKRIN UTAMA5-6<br>Main Screen                                       |
| 3.0 | SKRIN DAFTAR PROSPEK                                                |
| 4.0 | BORANG PERMOHONAN / CARIAN PROSPEK                                  |
| 5.0 | LAPORAN SENARAI PROSPEK                                             |

## 1.0 MUKA DEPAN SISTEM Homepage System

| User Manual •<br>Divertified to register via this system using their identity<br>er, Password and Email address.<br>of programs offered at LIST OF PROGRAMS.<br>submitted before the specified date.<br>not refundable.<br>application may be reviewed at SMPE I CHECK STATUS OF<br>four (4) to eight (8) weeks after the application closing date. |
|----------------------------------------------------------------------------------------------------|
|                                                                                                    |

Sistem eSPEED boleh dicapai dialamat http://smp.ukm.my/espeed.

The eSPEED system can be reached at http://smp.ukm.my/espeed.

Penerangan [Explanation]:

- 1.1 Butang Log In untuk log masuk pengguna berdaftar. Log In Button – For log in registered user
- 1.2 Butang Log masuk Agen– untuk log masuk agen. Button Agent Login – for agent login.
- 1.3 Butang Log masuk Admin untuk log masuk admin sistem. Button Admin login – for sistem admin login

## 1.1 LOG MASUK DAN LUPA KATALALUAN Log In and Forgot Password

| e SPEED | Experimental development<br>Sion Application                                                  |
|---------|-----------------------------------------------------------------------------------------------|
|         | <complex-block><complex-block><complex-block></complex-block></complex-block></complex-block> |
|         |                                                                                               |
| Adm     | Reset Password X 3.1                                                                          |
| •SPED   | 3.2                                                                                           |
|         | ⊚ Universiti Kebangsaan Malaysia 2018 ● Penafian                                              |

#### Skrin untuk log masuk agent

Screen for agen login

#### Penerangan [Explanation]:

1. Masukkan ID agent dan katalaluan yang berdaftar Enter registration Agent ID.

Nota: - Makluman emel - ID agen dan katalaluan yang telah didaftarkan oleh wakil PKP. Note : Email alert - agent ID and password that has been registered by the PKP representative.

- 2. Klik butang *Sign In* untuk log masuk sistem. *Click the Sign In button to sign in to the system.*
- 3. Klik *link Reset Password* untuk lupa katalaluan. *Click the Reset passwrd link for forgot password.* 
  - 3.1 Masukkan emel yang telah didaftarkan Enter the email that has been registered
  - 3.2 Klik butang *Reset* dan emel penukaran katalaluan akan dihantar. Klik Reset Button and reset password email will be sent.

#### 2.0 SKRIN UTAMA Main Screen

| Wirkshi<br>Kanaa<br>Beegebe<br>School of Professional Enhancement & Educational Development<br>Admission Application |                            |
|----------------------------------------------------------------------------------------------------|----------------------------|
| Agen eSPEED Daftar Prospek Q Borang Permohonan E Senaral Prospek                                                     | <b>⊥</b> agen1 -<br>5<br>6 |
| ID : agen1<br>NAMA : AGEN1<br>NO SYARIKAT : X12345<br>EMEL : nurfarahaain@gmail.com                                  |                            |
| 🕲 Universiti Kebangsaan Malaysia 2018 🔞 Per                                                                          | nafian                     |

## Skrin Utama

Main Screen

Penerangan [Explanation]:

- 1. Maklumat agen Agent Information
- 2. Klik butang tukar katalaluan untuk menukar katalaluan. Click the password change button to change the password.
- 3. Klik menu Daftar Prospek untuk mendaftarkan prospek ke dalam sistem eSPEED.

Click the Prospect List menu to register prospects into the eSPEED system.

- 4. Klik menu Borang Permohonan untuk membuat carian prospek. *Click the Application Form menu to make a prospect search.*
- 5. Klik menu Senarai Prospek untuk mendapatkan senarai prospek yang didaftarkan

Click the Prospect List menu to get the list of registered prospects

## 3.0 SKRIN DAFTAR PROSPEK Prospect Register Screen

|                   | amission Application                            |        |
|-------------------|-------------------------------------------------|--------|
| n eSPEED 🖍 Daftar | Prospek 🔍 Borang Permohonan 🛙 🗮 Senarai Prospek | L agen |
|                   |                                                 |        |
| aftar Prospek     |                                                 |        |
| NOKP/Pasport :    | NRIC/PASSPORT                                   |        |
| Warganegara :     | - Pilih -                                       | 1 *    |
| Emel :            | Emel                                            |        |
|                   |                                                 |        |

#### Penerangan [Explanation]:

- 1. Masukkan maklumat untuk pendaftaran prospek. Enter information for prospect registration
- 2. Klik butang Seterusnya.. untuk ke paparan borang permohonan. *Click the Seterusnya.. button to view the application form.*

## 4.0 BORANG PERMOHONAN/CARIAN ID PROSPEK Application Form / Search Prospect Id

| school of Profess<br>Admis    | WHATSH<br>WHATSHA<br>Deserved Charmer<br>Deserved Charmer<br>Deserved | ment<br>OI           |               |                   |
|-------------------------------|----------------------------------------------------------------------------------------------------|----------------------|---------------|-------------------|
| gen eSPEED 🖍 Daftar Prospek 🔍 | Borang Permohonan 🛛 🗮 Senarai I                                                                                                    | Prospek              |               | 👤 agen 1          |
|                               |                                                                                                    | CARIAN               |               |                   |
|                               | NOKP/Pasport 11223344                                                                                                    | 15566                |               |                   |
|                               |                                                                                                    | Q, Capai             |               | 2                 |
| Senarai Prospek               |                                                                                                    |                      | 3             |                   |
| BIL ID NAM                    | EMEL                                                                                                    | W/NEGARA             | TARIKH DAFTAR | STATUS BORANG     |
| 1 112233445566                | nurfarahaain@gmail.com                                                                                                    | Warganegara Malaysia | 2018-10-08    | PBelum Isi Borang |
| Showing 1 to 1 of 1 entries   |                                                                                                    |                      |               | Previous 1 Next   |
|                               |                                                                                                    |                      |               |                   |

## Penerangan [Explanation]:

- 1. Masukkan maklumat ID prospek. Enter information prospect ID
- 2. Klik butang Capai untuk papar senarai Prospek. Click the Capai button to view the Prospect list
- Klik butang (Jika Ada) Click button (If there is) Belum Isi Borang – Untuk mengisi borang prospek Unfilled Form - To fill in prospect form Kemaskini Borang - untuk mengemaskini borang prospek Update Form - to update prospect form

## 5.0 Laporan SENARAI PROSPEK Prospect List Report

| Agen eSPEED 🖍 Daftar Prospek 🔍 B | Borang Permoho | nan 🛛 🔚 Senarai Prospek |            | 1 agen |
|----------------------------------|----------------|-------------------------|------------|--------|
|                                  |                |                         |            |        |
| R Senarai Prospek & Status       |                |                         |            |        |
|                                  | ID Agen        | agen1                   |            |        |
|                                  | Tahap          | Semua Tahap Pengajian   | - <b>*</b> |        |
|                                  | Status         | Belum Isi Borang 🔻      |            |        |
|                                  |                | Q Capai                 |            | 2      |
|                                  |                |                         |            |        |
|                                  |                |                         |            |        |

Penerangan [Explanation]:

- 1. Pilih maklumat yang perlu dicapai. Select the information to be reached.
- 2. Klik butang Capai untuk papar senarai Prospek. Click the Capai button to view the Prospect list

Nota : Laporan boleh diubah ke format Excel dan PDF serta boleh dicetak.

Note: Reports can be changed to Excel and PDF formats and can be printed.